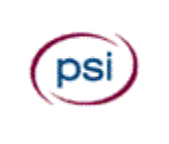

# HOW TO REGISTER TO TAKE THE ATI TEAS ASSESSMENT AT A PSI SITE

PSI and ATI have partnered to provide a National Testing Center that will administer the TEAS assessment. This document provides information about how to register for the ATI TEAS Assessment administered at a PSI test site.

### In this Guide

- What you Should Know
- > Steps for Registering for the ATI TEAS administered through a PSI Test Center
  - o **STEP 1:** Check available appointment dates and locations before you register
  - o STEP 2: Purchase an ATI TEAS at PSI Assessment on the ATI Web site
  - o STEP 3: Schedule your ATI TEAS Session with PSI

### What you Should Know

- PSI's online system uses Internet Explorer. At this time, Chrome, Firefox, Mozilla and Safari browsers are not supported.
- Desired testing center locations, on occasion, can be full for the date requested. You may have to designate an alternate location, date, and/or time.
- If you need ADA accommodations, you must contact PSI prior to testing. You must fill out and submit the <u>Americans with Disabilities Act (ADA) Form</u> located on page 3 of the Candidate Information Bulletin on PSI's Web site prior to scheduling a date.
- > There is a **no refund policy** on an ATI TEAS Registration. Assessments must be taken within a year from the date purchased.
- > You must first purchase your assessment on the ATI Web site before you can schedule a date with PSI.
- Assessment results can take up to 72 hours to post to your ATI student account. The date on your score report will reflect the date the assessment posts to your student account and not the date that you take the assessment. Make sure that you schedule your assessment with this in mind.
- One free TEAS transcript is included if selected at the time of purchase. If you waive this option, there is no price discount. There is a fee per institution for additional TEAS transcripts.

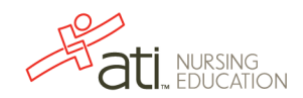

## Steps for Registering for the TEAS Administered through a PSI Test Center

## STEP 1: Check available TEAS session dates and locations before you register.

Check that your preferred PSI test location is offering the TEAS V on a date and time that is suitable for you. Access the PSI Exams Online Web site at <u>http://candidate.psiexams.com</u> and scroll to the bottom of the page.

| Check Available Appointment Dates Before You Register Click here to compare the second second | Under Check Available Appointment Dates Before You<br>Register, click Click here. The PSI Exams Online page<br>displays so you can find a test location and date.                                                                                                    |
|----------------------------------------------------------------------------------------------------|----------------------------------------------------------------------------------------------------|
| be the second of the second of | <ul> <li>Select the following and then click Continue. Each selection will open the next drop-down list.</li> <li>Organization – Certification/Professional Associations</li> <li>Sponsor Name – ATI Test of Essential Academic Skills (TEAS)</li> <li>License – ATI TEAS</li> <li>Note: The Portion(s) should all be checked by default. If the Portion(s) check boxes are enabled, select all four Portions.</li> </ul> |
| Portion <ul> <li>English and Language Usage</li> <li>Mathematics</li> <li>Reading</li> <li>Science</li> </ul> Continue       Cancel         Copyright 2000-2018 PSL ALL RIGHTS RESERVED. Version 1.178.3.0   Privacy Policy   PSI Corporate         Test Center fielection         Country:       USA         Zip or City:       Start typing Zip code or City name         @earch                                                                                                    | For the Test Center Selection, filter your results based on                                                                                                    |
| Test Center Selection         Country: USA I Difference         Country: USA I Difference         Choose one or more test centers, then click the 'Continue' button to view available dates for scheduling:         Distance Testcenter Name Address         Outance Testcenter Name Address         9 - 9 miles       Overland Park - New 9611-E Metcalf Ave, Overland Park, Kansas, 66212         20       2.4.6 miles       Lees Summit - Air Charter 2323 NE Douglas, Lees Summit Municipal, Lees Summit, Missouri, 64064         I 144.8 miles       Kirksville - Kirksville Arter at 103 S Cottage Grove, Kirksville, Missouri, 6505         Lic         I 192 East Highland, Aurora Musiour, Use of the Missouri, 65605         Lic         I 192 East Highland, Aurora Musiour, Itage Line, Teston, Fixion                                                                                                    | To view dates and times for scheduling, locate your Test<br>Center(s) in the list and select the associated check box(es).<br>Then click <b>Continue</b> .                                                                                                    |
| 132.0 miles Service Inc. 4420 uy Kd -304,Eton Hensley Memorial,Fulton,Missouri,65231     2 3 4 5 6 Minute of 30 Continue Cented                                                                                                    | In the <i>From</i> and <i>To</i> boxes, select a range of dates for which you want to check sessions and then click <b>Find</b> .                                                                                                    |

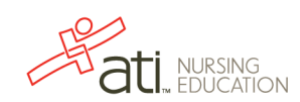

| Available Sessions                    | Pa             | Page: 1 V of 4 |   |
|---------------------------------------|----------------|----------------|---|
| Test Center                           | Available Date | Start Time     |   |
| Overland Park - New Horizons*, Kansas | 08/06/2015     | 9:00 AM        |   |
| Lees Summit - Air Charter*, Missouri  | 08/08/2015     | 8:00 AM        |   |
| Lees Summit - Air Charter*, Missouri  | 08/08/2015     | 12:00 PM       |   |
| Overland Park - New Horizons*, Kansas | 08/11/2015     | 9:00 AM        |   |
| Overland Park - New Horizons*, Kansas | 08/12/2010     | 9:00 AM        |   |
| Overland Park - New Horizons*, Kansas | 08/13/2015     | 9:00 AM        |   |
| Lees Summit - Air Charter*, Missouri  | 08/15/2015     | 8:00 AM        |   |
| Lees Summit - Air Charter*, Missouri  | 08/15/2015     | 12:00 PM       |   |
| Overland Park - New Horizons*, Kansas | 08/18/2015     | 9:00 AM        |   |
| Overland Park - New Horizons*, Kansas | 08/19/2015     | 9:00 AM        |   |
|                                       |                |                | € |

In the list, locate the sessions that are best for you and record the Test Center, Date, and Start Time of the sessions that are your first and alternate choices.

If you do not find a suitable session, you can:

- Look for other dates and times: Modify your date range and click **Find**.
- Look for other locations: Click Back and enter a different Zip code/city or select more options from the list.

#### Go back to the top

### STEP 2: Purchase an ATI TEAS at PSI Assessment on the ATI Web site.

The next step is to pay for your session and order your transcripts on the ATI Web site. You must purchase your ATI TEAS Assessment from the ATI Online Store prior to scheduling your assessment date with PSI.

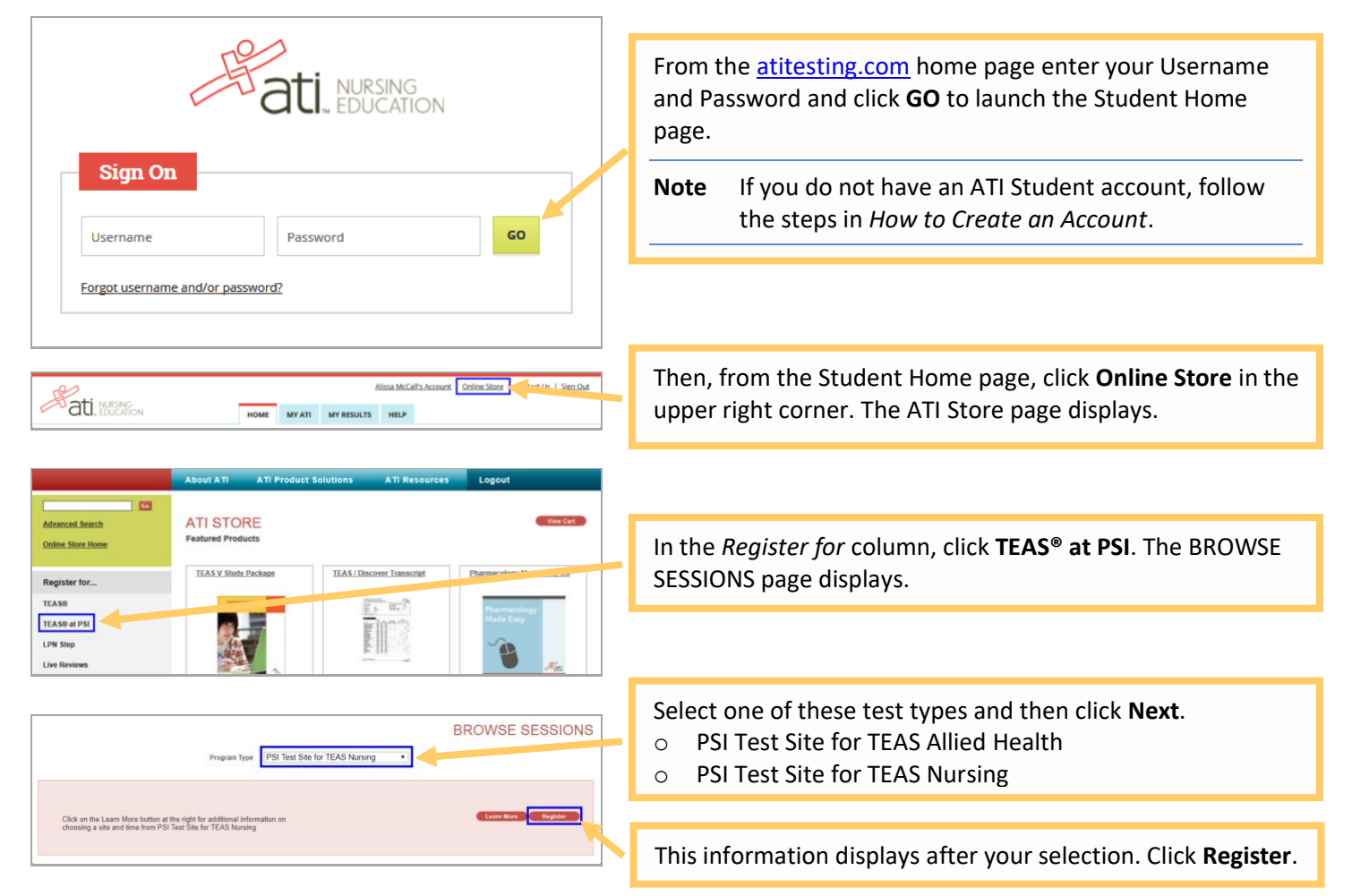

This purchase is for the ATI TEAS exam administered at a PSI test center. Refunds are not available for PSI exam purchases. I understand this and would like to proceed to check out.

Yes No

| vallable Institutions                                                                                                    |                    | Currently Selected Institutions |   |
|----------------------------------------------------------------------------------------------------|--------------------|---------------------------------|---|
| zzAnajtics PN<br>zzAnajtics I BSN<br>zzAnajtics I BSN<br>zzCPS, NO1147, 1<br>zzCPS, NO1147, 1<br>zzDpiona/wa2<br>zzDpiona/wa3<br>zzDpiona/wa3<br>zzDpiona/wa6<br>zzDpiona/wa6<br>zzDpiona/wa6<br>zzDpiona/wa604<br>zzbiorami/wa614 | *                  | zzDevon Medical School          | ĺ |
| Click on an Institution and then the right arrow to move it to                                                                                                    | the Currently Sele | cted Institutions list.         |   |
| Test Product (Free transcript included): \$ 115.0                                                                                                    | • /                | ATI TEAS PP                     |   |
| Additional Test Results: \$0.0                                                                                                    | 0 /                | 1 Institutions                  |   |

| YOUR SH          | OPPIN | G CART                                                                                                    | Continue Sho | opping   | Check Out |
|------------------|-------|----------------------------------------------------------------------------------------------------|--------------|----------|-----------|
| Remove           |       | Item                                                                                                    | Quantity     | Price    | То        |
| Remove this Item |       | TEAS SELF PAY<br>Item # TEAS SELF PAY<br>Location: PSI Test Site for TEAS Nursing<br>Time: To Be Determined<br>Free transcript will be sent to:<br>zzDevon Medical School | 1 *          | \$115.00 | \$115.00  |

A warning message appears, confirming your understanding that you cannot receive a refund after you purchase your ATI TEAS exam. Click **Yes** to continue.

If you do not want ATI to send a transcript at this time, select the *Do not send my transcript* check box. You will still be able to order transcripts.

If you want ATI to send a transcript of your results, select one or more institutions. One transcript is free with this order; there is a fee for additional transcripts.

The total number of transcripts and total cost of your order displays at the bottom of the page.

Check that your order information is correct.

Important: Remember that you cannot obtain a refund for this purchase.

If you don't want to purchase this assessment or want to change your transcript destination(s), click **Remove this item** and then click **Continue Shopping** to start over at the Online Store home page.

To continue with your purchase, click **Check Out** to enter your billing address information.

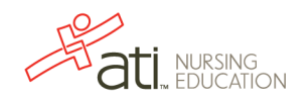

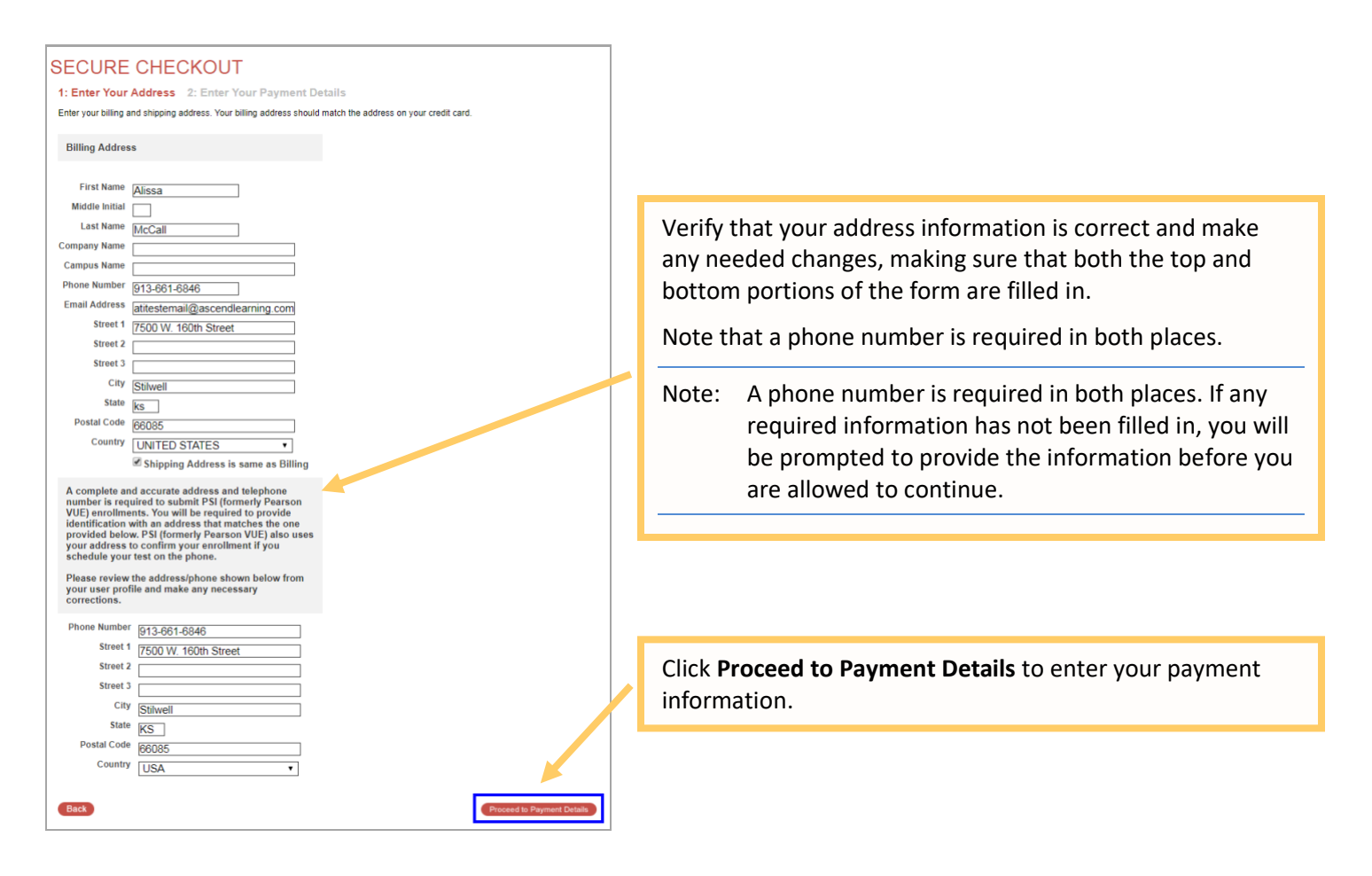

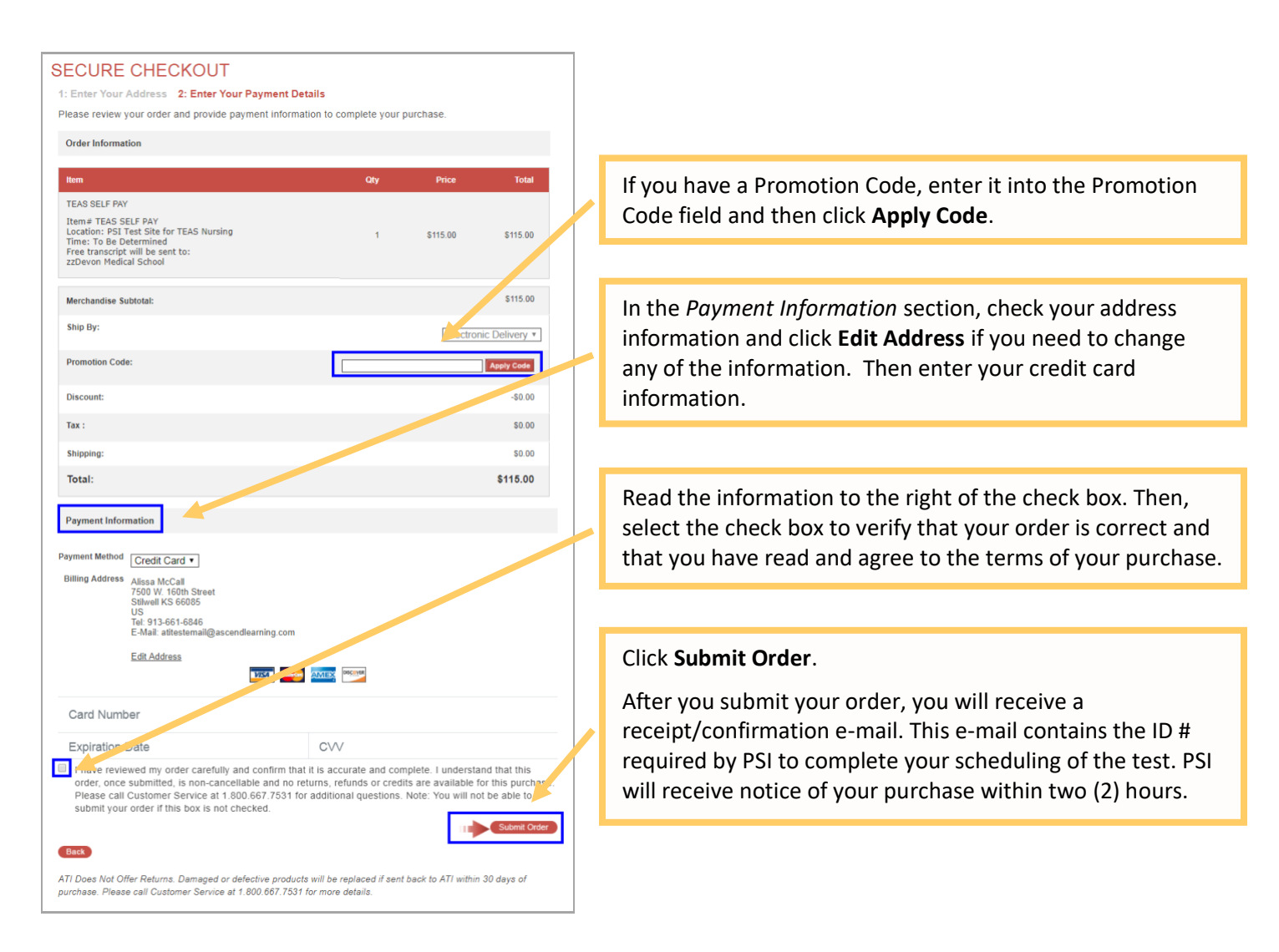

# STEP 3: Schedule your ATI TEAS Session with PSI.

It takes **24 to 48** hours after registering on the ATI Web site for PSI to receive your authorization to test. Then, you can schedule the time and location to take the ATI TEAS, either online or by phone.

- Before you schedule your TEAS session with PSI, locate your preferred and alternate location, date, and time (refer to <u>STEP 1</u>, above) to make sure the sessions are still available.
- After scheduling the ATI TEAS with PSI, you will receive an e-mail confirmation providing the test center location and directions.
- If you need to reschedule your test, you must contact PSI at least two days before the scheduled test date. Use the PSI Web site or call PSI at 800-733-9267 and speak to a Customer Service Representative.

## **Schedule Online**

To schedule online, go to the PSI Web site at <u>https://candidate.psiexams.com/</u>. Note the following and be prepared to provide the applicable information:

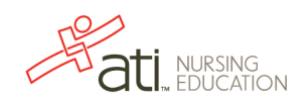

- The name used to schedule your appointment must exactly match the name shown on your identification. At a minimum, the identification must be a valid, government-issued ID that shows your name in the English alphabet, your signature, your photograph.
- > ATI-issued I.D. # from your purchase confirmation.
- Contact phone number(s) If there is an unexpected event, PSI will use these numbers to contact you.
- Mailing address Provide the address where you would like your score report or other important information mailed.
- Exam title.
- Eligibility information, if required.
- E-mail address For contact purposes.

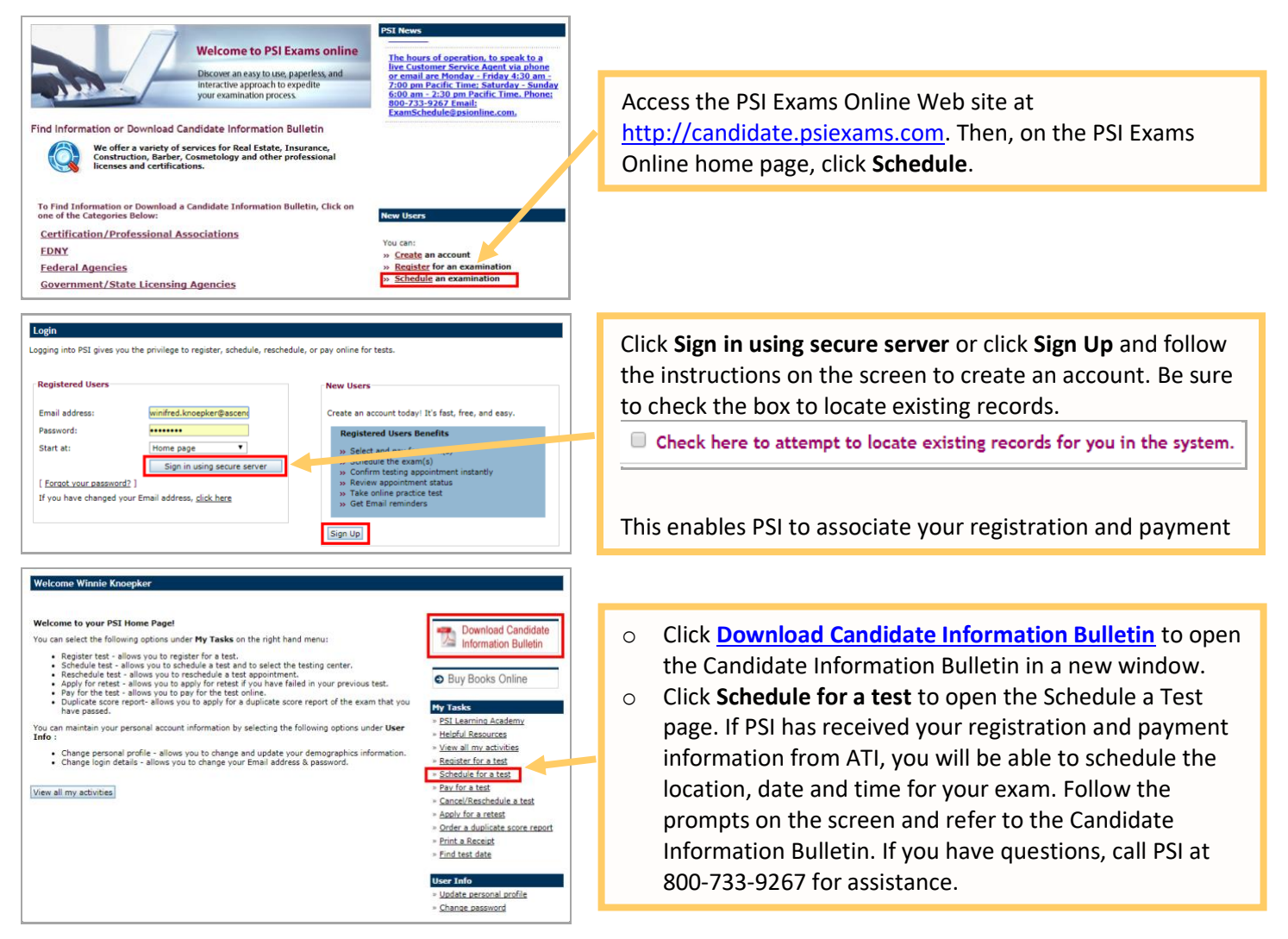

#### **Schedule by Phone**

To register by phone, call PSI at 800-733-9267, Monday – Friday, 7:30 am - 10:00 pm Eastern Time; Saturday – Sunday, 9:00 am - 5:30 pm Eastern Time. PSI will require the ATI ID # from your purchase confirmation.

Go back to the top

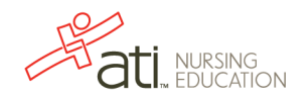